## How do I setup Outlook Express for e-mail?

To set up Outlook Express with your Comcast.net user name and password, follow the steps outlined below.

1. Open Outlook Express by double-clicking the **Outlook Express** icon on your desktop

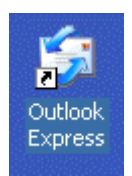

2. The first time you start Outlook Express the Internet Connection Wizard will run. Select Create a new Internet mail account and click Next to continue. Note: If this doesn't occur you will have to go to Tools | Accounts. Once in accounts you have to click on the Mail tab then over to the right you will see an Add button click that then press mail.

| Internet Connection Wizard                                                                                                    |
|----------------------------------------------------------------------------------------------------|
| Setting up Internet Mail                                                                                                    |
| The Internet Connection Wizard has detected previously installed e-mail software. You<br>can have your Internet mail account settings imported, so you can continue to use them<br>with your new mail program. |
| Create a new Internet mail account                                                                                                    |
| O Use an existing Internet mail account                                                                                                    |
| Microsoft Windows Messaging or Exchange or Outlook                                                                                                    |
| < Back Next > Cancel                                                                                                    |

3. On the **Your Name** screen type in your name as you would like it to appear on your outgoing e-mail messages and click **Next** to continue

| Internet Connection Wizard                            |                                                                                         | ×     |
|-------------------------------------------------------|-----------------------------------------------------------------------------------------|-------|
| Your Name                                             |                                                                                         | ×     |
| When you send e-mail, you<br>Type your name as you wo | ur name will appear in the From field of the outgoing messay<br>ould like it to appear. | ge.   |
| Display name:                                         | Bill G<br>For example: John Smith                                                       |       |
|                                                       |                                                                                         |       |
|                                                       |                                                                                         |       |
|                                                       | C Rock News C                                                                           |       |
|                                                       | K Back Next > La                                                                        | ancei |

4. Type in your **name@yourdomainname.com** (Example <u>brady@vihn.net</u>) e-mail address on the **Internet E-mail Address** screen. Click **Next** to continue

| Internet Connection Wizard    |                                                        | ×      |
|-------------------------------|--------------------------------------------------------|--------|
| Internet E-mail Address       |                                                        | ž      |
| Your e-mail address is the ad | ddress other people use to send e-mail messages to you |        |
| E-mail address: F             | Billg@vihn.com<br>For example: someone@microsoft.com   |        |
|                               | < Back Next > 0                                        | Cancel |

4. On the E-mail Server Names screen, select POP3 from the drop down list. In the space provided below Incoming mail (POP3, IMAP or HTTP) server: enter 207.189.145.90. Type in smtp: 207.189.145.90 as your Outgoing mail (SMTP) server: and click Next to continue.

| Internet Connection Wizard                                                                          |
|----------------------------------------------------------------------------------------------------|
| E-mail Server Names                                                                                 |
| My incoming mail server is a POP3 server.                                                           |
| Incoming mail (POP3, IMAP or HTTP) server:                                                          |
| Vihn IP Address                                                                                     |
| An SMTP server is the server that is used for your outgoing e-mail.<br>Outgoing mail (SMTP) server: |
| Vihn IP Address                                                                                     |
|                                                                                                    |
|                                                                                                    |
|                                                                                                    |
| < Back Next > Cancel                                                                                |

5. On the Internet Mail Logon screen, type in your Comcast user name in the field titled Account name: Your user name is everything leading up to, but not including the name@yourdomainname.com part of your e-mail address. For example, if your e-mail address is name@yourdomainname.com, you would enter email address as your Account name:. In the Password: enter the password Vihn Sent you. If you do not wish to enter your password every time you check your e-mail, put a check in the box labeled Remember password. Click Next to continue

| Internet Connection Wizard                                                                                                    |                                                          | ×     |  |  |
|----------------------------------------------------------------------------------------------------|----------------------------------------------------------|-------|--|--|
| Internet Mail Logon                                                                                                    |                                                          | ×     |  |  |
| Type the account name an                                                                                                    | d password your Internet service provider has given you. |       |  |  |
| Account name:                                                                                                    | Name@yourdomain.com                                      |       |  |  |
| Password:                                                                                                    | Remember password                                        |       |  |  |
| If your Internet service provider requires you to use Secure Password Authentication<br>(SPA) to access your mail account, select the 'Log On Using Secure Password<br>Authentication (SPA)' check box. |                                                          |       |  |  |
| Log on using Secure Pas                                                                                                    | sword Authentication (SPA)                               |       |  |  |
|                                                                                                    |                                                          |       |  |  |
|                                                                                                    | < Back Next > Ca                                         | ancel |  |  |

6. Congratulations, you have now set up Outlook Express as your e-mail program. Click **Finish** to begin sending and receiving e-mail